## Run Firefox WITHOUT Installing it ~ No Admin Rights Needed! ~

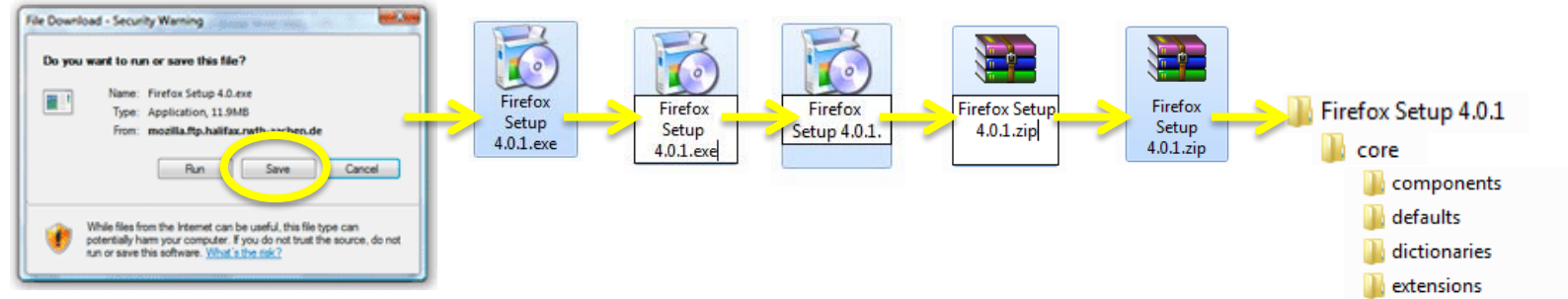

- 1. Download Firefox: <u>http://www.firefox.com</u>
- 2. Save to your desktop
- 3. Rename the Firefox Setup *.exe* file to *.zip*.
- 4. Extract the zip file contents to a folder on your desktop.
- 5. In the extracted contents find the file titled "firefox.exe" and double click it to run Firefox!

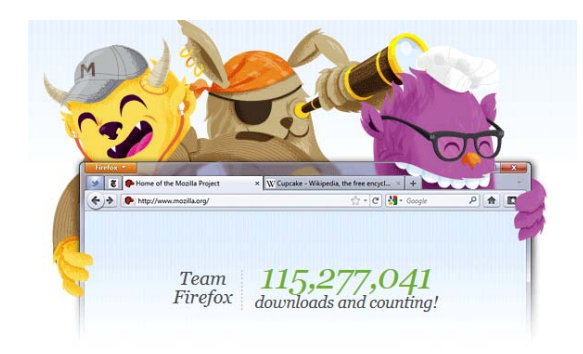

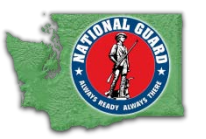

Christopher LaRue State Webmaster, Washington National Guard christopher.a.larue@us.army.mil

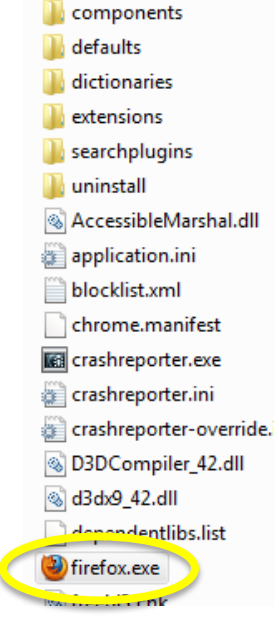